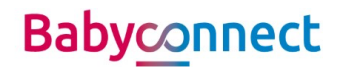

# Instructie geboortezorgviewer - verkort

#### 1<sup>e</sup> keer aanmelden patiënt

- Ga naar pati:ent OPTIN registratie;
- Controleer of er een akkoord staat bij "Zorgplatform"; xo niet: zet deze op akkoord;
- Zorg er voor dat de BSN gevalideerd is; zie hiervoor: valideren BSN/uitvoeren BSN-check;

Ga daarna door met onderstaande.

- Ga naar 'Dossier' "Externe apps"
- Klik op Hinq Geboortezorg (tijdelijk)
- Klik op "aanmelden voor app" → de 'workflow' wordt geactiveerd;
- Er wordt een vraag gesteld over toevoegen documenten: klik op Nee

Eenmalige actie:

- Voor een 1<sup>e</sup> keer aanmelden als gebruiker zie je onderstaand scherm: vul 1-malig je mailadres in en klik op bevestigen.
- Vul de eenmalige code in die je in je mailbox ontvangt;
- Voer je naam in en klik op "Registreer"; vervolgens kom je in het IGD;
- IGD opent zich;
- Ga naar Toegang en typ de naam van de zorginstelling waar je gegevens wilt opvragen;
- Klik op aanvragen en vervolgens op OK. Je kunt daarna gegevens inzien.

#### Reeds aangemelde patiënt

- Ga naar externe apps;;
- Dubbel klik op Hinq;
- IGD opent zich;
- Zorg dat je via Toegang de naam van gewenste zorginstelling intypt en toegang aanvraagt. Je kunt daarna gegevens inzien;

#### Brief toevoegen

Sommige brieven worden automatisch toegevoegd. Dit zijn de volgende brieven:

- Zwangerschapskaart;
- Partusverslag;

Alle andere brieven moeten handmatig toegevoegd worden voordat deze zichtbaar zijn binnen Hing (IGD).

- Ga naar "Externe apps";
- Selecteer "Hinq Geboortezorg";
- Klik onderin de balk op Document toevoegen
- De documenten die klaar staan, zijn zichtbaar. Kies 1 van de documenten en klik op OK;

### Toestemming intrekken

Soms geeft een patiënt aan dat zij haar toestemming wilt intrekken en niet meer wilt dat haar gegevens gedeeld worden.

Stap 1

- Klik op "Dossier" patiënt
- Klik op tabblad "Optin registraties" en klik bij "Zorgplatform" op "Toestemming intrekken"; klik op opslaan en sluiten.

# Baby <u>connect</u>

## Stap 2

- Klik op "Externe apps" en selecteer Babyconnect-Hinq; Klik onderin de balk op "Afmelden app"; •
- •